## Creating a To-Do for a Student

Instructors, advisors and other staff members can create To-Dos for students in BatesReach. To-Dos can be used to assign a task to a student. For example, if you require a student to meet with you assigning a To-Do is an efficient way of

notifying the student and tracking their status.

- Click on the **Students** navigation item to see your list of students.
- 2. Click on the student's name to bring up the **Student Folder**.
- 3. Click the **To-Do** Button.
  - a. The "Create To-Do" window will open.
- 4. Select the appropriate **To-Do** from the dropdown box.
  - a. A list of **To-Do** actions you have permission to create is displayed.
- 5. Select the **Course Context** dropdown if the To-Do is related to a specific course; this is optional.
- 6. Although optional, adding a **Due Date** can help set an expectation of when the To-Do should be completed.
- 7. **Comments** should contain text regarding the purpose or reason the To-Do is being created.
  - a. Click **Submit** when done.

## Notes:

The **Student View:** indicates whether the student can view the To-Do and the notes you include in the **Comment** box.

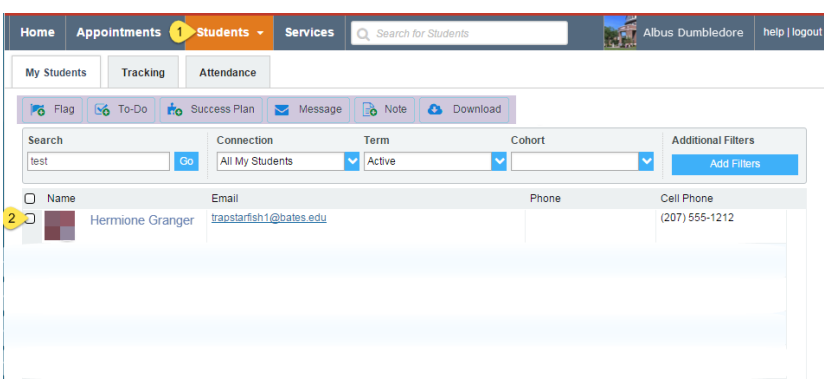

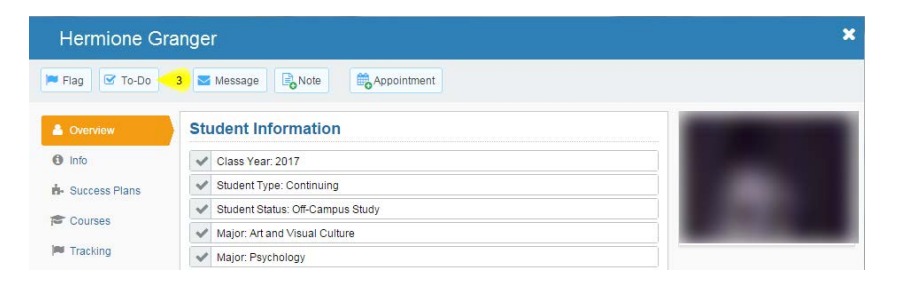

| To-Do             | Meet with me 4                                                                    | ~ |
|-------------------|-----------------------------------------------------------------------------------|---|
| Course Context    | No Course 5                                                                       | ? |
| Due Date          | 6                                                                                 | ۲ |
| Comment 7         | Add Comments indicating why the To-Do item is being created                       |   |
|                   |                                                                                   |   |
|                   |                                                                                   |   |
| Student View: The | student can view this item and the notes entered above.                           |   |
| Dermissions: Per  | ple with the following roles may be able to see this tracking item if they have a |   |